### 1. Public-facing job web site Welcome screen.

### 1a. Full screen (some links at the bottom are cut off in this screenshot)

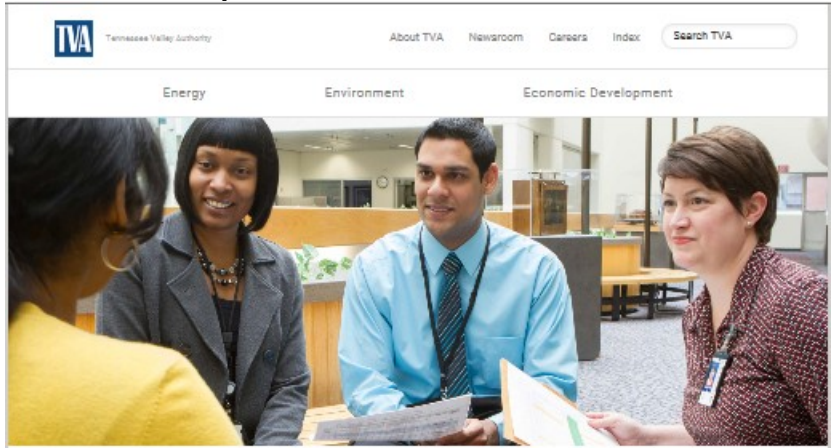

You are here! Home / Careers

## Careers at TVA

Share this page 🖪 🖸 **#OURTVASTORY** 

Serving the people of the Tennessee Valley to

Want to be part of our TVA story? Follow us,

f Facebook

Instagram

y Twitter

## Do you have a passion to serve others in a career that can make a real generate a better life for generations to come difference?

Discover more at #OURTVASTORY At TVA, we serve the people of the Tennessee Valley to make life better through our mission of the three 'Es': energy production, environmental stewardship and economic development. From the time we were founded in 1933, we've been tasked with bringing prosperity to our region, and we live meet the people behind our name and connect your own experiences to the story we're that mission every day. We are driven by service and powered by our people. Sound good? Then consider joining our telented, diverse team at TVA, and know what it is to have a purpose-driven creating. carear.

#### Apply for open jobs now

ick on the button below to go to our Career Cateway. There, click the "Register Here" link to create e profile for yourself, search for open positions that match your talents and apply for jobs online. We encourage you to visit the Career Cateway often and keep your profile updated.

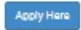

#### Why Join TVA?

Find challenging work and a rewarding career...while making a difference in the lives of the people we serve. Find out why you belong on TVA's talented, diverse team.

#### Diversity + Inclusion

TVA values diversity-it makes us stronger. That's why we actively recruit employees from all race, color, national origin, sexual orientation, ethnicity, gender, ability/disability, religion and age backgrounds.

#### Entry Opportunities with Training

We offer entry-level career opportunities with competitive compensation-including training-for operators, technicians, instrument mechanics, and more,

#### Special Opportunities

TVA offers career opportunities and training for military veterans; mechanics, electricians and other technicians; and college students and recent graduates.

#### Contact Us

Email us at careers@tva.gov, or call (866) 620-8010 to leave a message. Phone calls are returned from 10 to 11 e.m. and 2 to 3 p.m. Monday through Friday, excluding federal holidays. For technical application issues regarding our website, email us at atagive dov.

| Employees and Retirees     | Energy               |
|----------------------------|----------------------|
| TVA Kids                   | Environment          |
| Doing Business With TVA    | Economic Development |
| TVA Privacy Policy         | Newsroom             |
| Freedom of Information Act | Careers              |

F Facebook W Twitter YouTube •• Flickr in Linkedin

400 West Summit Hill Drive Knoxville TN 37902 (865) 632-2101 tyainfo@tya.co

Tennessee Valley Authority

#### 1b. Top of screen showing web site URL

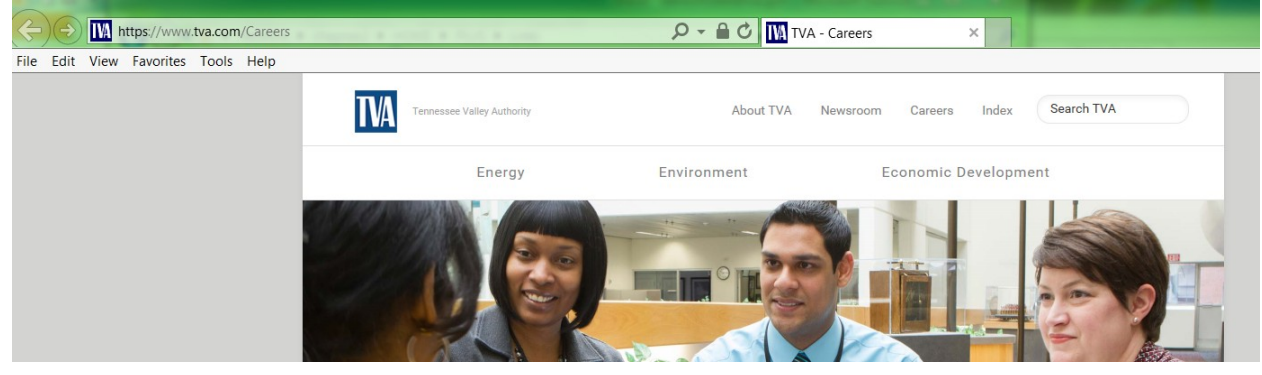

## 1c. Middle of screen showing link to job applicant Welcome screen (Apply Here button)

You are here: Home / Careers

## Careers at TVA

## Do you have a passion to serve others in a career that can make a real difference?

At TVA, we serve the people of the Tennessee Valley to make life better through our mission of the three "Es": energy production, environmental stewardship and economic development. From the time we were founded in 1933, we've been tasked with bringing prosperity to our region, and we live that mission every day. We are driven by service and powered by our people. Sound good? Then consider joining our talented, diverse team at TVA, and know what it is to have a purpose-driven career.

#### Apply for open jobs now

Click on the button below to go to our Career Gateway. There, click the "Register Here" link to create a profile for yourself, search for open positions that match your talents and apply for jobs online. We encourage you to visit the Career Gateway often and keep your profile updated.

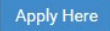

#### Why Join TVA?

Find challenging work and a rewarding career...while making a difference in the lives of the people we serve. Find out why you belong on TVA's talented, diverse team.

#### Share this page 👩 🔽

## **#OURTVASTORY**

Serving the people of the Tennessee Valley to generate a better life for generations to come.

Discover more at #OURTVASTORY

Want to be part of our TVA story? Follow us, meet the people behind our name and connect your own experiences to the story we're creating.

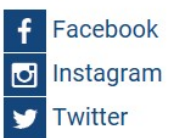

### 1d. Bottom of screen showing link to TVA Privacy Policy screen

#### Contact Us

Email us at <u>careers@tva.gov</u>, or call (866) 620-8010 to leave a message. Phone calls are returned from 10 to 11 a.m. and 2 to 3 p.m. Monday through Friday, excluding federal holidays. For technical application issues regarding our website, email us at <u>ats@tva.gov</u>.

| Employees and Retirees                 | Energy               | f Facebook  | Tennessee Valley Authority |
|----------------------------------------|----------------------|-------------|----------------------------|
| TVA Kids                               | Environment          | Y Twitter   | 400 West Summit Hill Drive |
| Doing Business With TVA                | Economic Development | YouTube     | Knoxville TN 37902         |
| TVA Privacy Policy                     | Newsroom             | •• Flickr   | (865) 632-2101             |
| Freedom of Information Act             | Careers              | in LinkedIn | tvainfo@tva.com            |
| Legal Notices                          | About                |             |                            |
| Information Quality                    | Investor Relations   |             |                            |
| No Fear Act Data                       |                      |             |                            |
| Equal Employment Opportunity<br>Policy | /                    |             |                            |
| Accessibility Information              |                      |             |                            |
| TVA External Links Policy              |                      |             |                            |
| Inspector General                      |                      |             |                            |
| TVA Police                             |                      |             |                            |

### 1e. TVA's Privacy Policy screen

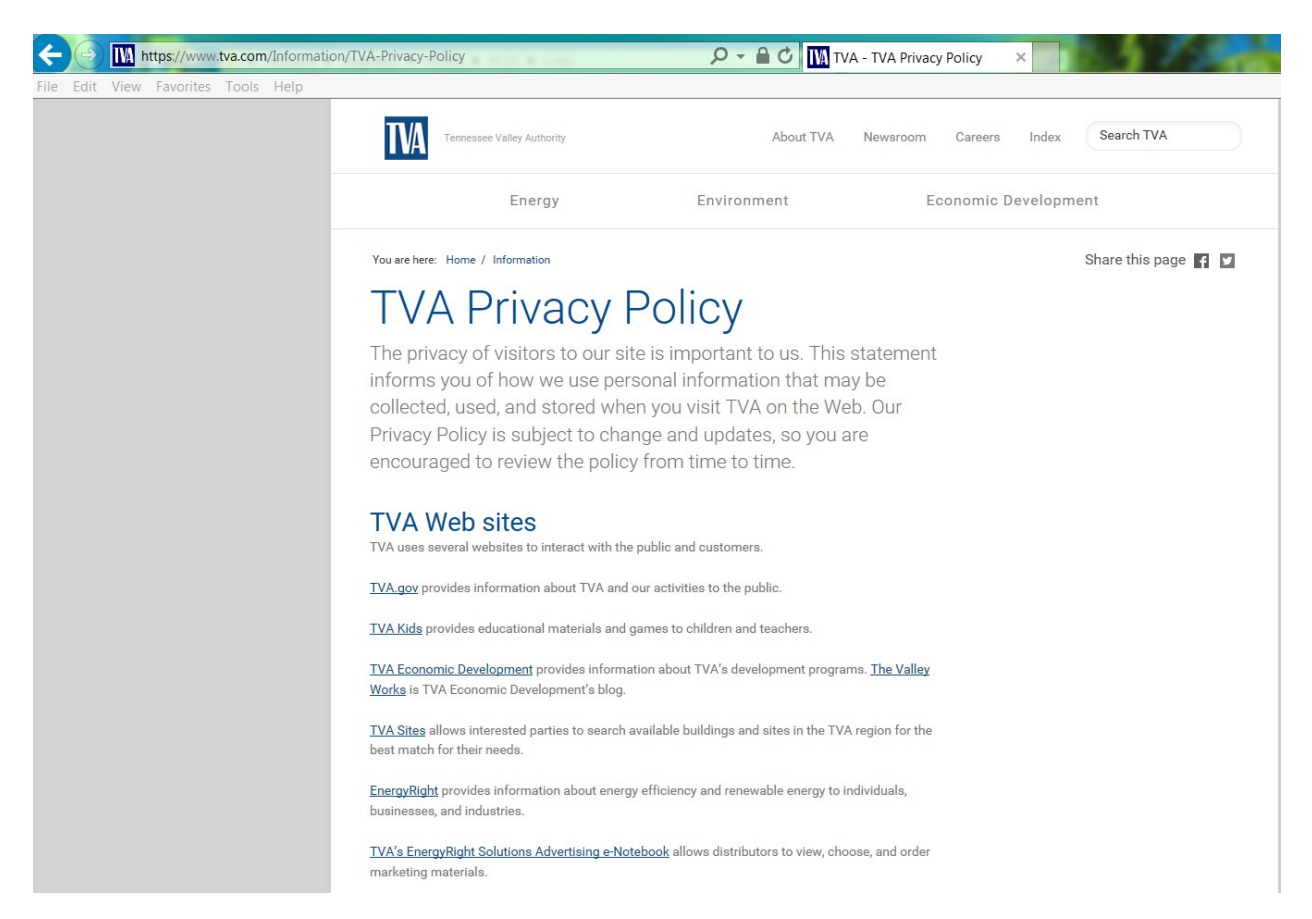

<u>IVA Supplier Connections</u> allows individuals and companies interested in providing services or products to TVA to register with TVA. It also provides information prospective or current TVA vendors.

<u>TVA Online Connection</u> is a service for TVA power customers; Valley municipal cooperatives, and public power associations; and trade and business groups that work directly with TVA business units. The site provides a personalized, single entry point to online applications, news and events, production information and the TVA eMarketplace.

TVA also maintains official accounts on several social media outlets.

### Automatic Collection of Information

When you visit our Web site, we automatically collect some general, anonymous information about your visit to help us improve navigation on our site or investigate disruption of service attacks. This information includes: the date and time of your visit; an Internet Protocol (IP) address; the browser software and operating system used for your visit; and the content of any sent or received cookie(s). This information is technical in nature, is not used to identify who you are and is collected in the aggregate for statistical purposes.

## Personal Information That You Voluntarily Provide

You are not required to provide any personal information to us to access information on tva.gov, tvakids.gov, tvasites.com, EnergyRight, EnergyRight Advertising e-Notebook or TVAsites. If you choose to provide us with personal information, such as by sending a message to an e-mail address on this website, ordering marketing materials, submitting a blog post to The Valley Works, or by filling out a form and submitting it through our website, we will use that information to respond to your message or to fulfill the stated purpose of the communication.

TVA business partners who use TVA Supplier Connections or TVA Online Connection must create accounts in order to make use of those resources. The information collected in order to create the account will be used to manage the account, confirm the user's identity and to provide related

## How the Information is Used

We may store non-personally identifiable information we collect indefinitely to help us better understand and meet the needs of our visitors. By sending us an electronic mail message (for example, by sending us an e-mail message, taking our Energy Online Evaluation, applying for a career at TVA, or subscribing to any of our e-mail alert services), you may be sending us personallyidentifying information, such as name and address. In these cases, we may retain the information as long as necessary to respond to your request or otherwise resolve the subject matter of your e-mail. Please be aware that email is not necessarily secure from third party interception or misdirection. For your own protection you may wish to communicate sensitive information using a method other than e-mail.

## Service Providers

We use third-party vendors to support our websites and online services (such as a printer, e-mail, analytics providers, forms and questionnaires, web hosting providers, payment processors, web applications or data enhancement provider) and to help us market our products and services. These companies may need to collect information about you in order to perform their functions.

## Cookie Use and Traffic Data

Website measurement and customization technologies (commonly called "cookies") are small bits of text that are downloaded to your internet browser when you visit a website. The Office of Management and Budget Memorandum M-10-22, <u>Guidance for Online Use of Web Measurement and Customization Technologies</u> defines conditions under which Federal agencies may use session and persistent cookies. TVA Web sites and third-party service providers may use cookies to collect information about your visit to our sites; however, cookies set by or on behalf of TVA do not collect personal information about you, but only about your browser "session." This non-personal information is not disclosed to third parties and may be retained by TVA for Web site improvement and customization purposes, in compliance with TVA's policies for privacy and data safeguarding. We collect this information in accordance with the <u>Digital Government Strategy</u>. In order to help agencies meet the milestones laid out in the Digital Government Strategy, the General Services Administration (GSA) procured a custom Google Analytics solution. This solution is utilized on TVA Web sites. Please refer to the following policies on Google's website for more information:

- <u>Google's main privacy policy</u>
- <u>Cookies & Google Analytics on Websites</u>
- Opt out of Google Analytics Cookies

Other service providers may use cookies in order to collect data about how our sites are used, to optimize your experience, and to provide additional services to visitors to our site. These services may use cookies in order to provide their services for TVA or website visitors and to collect information about the use and performance of their services. The information collected may include information about your device and your use of the website.

You can set your computer to reject (i.e. "opt out" of) cookies, and you will still be able to access all of the informational resources provided on our sites. However, some of the customized and dynamic features may not function properly or as efficiently. To learn more about how to opt out of cookies, please click here: <u>http://www.usa.gov/optout\_instructions.shtml</u>.

### Individuals' Access to their Data

The Privacy Act of 1974 protects the personal information the federal government keeps on individuals in Systems of Records (SOR). Please note that the Privacy Act does not cover all information collected online. More detailed information concerning the Privacy Act, including a listing of TVA Systems of Records Notices (SORNs), can be found at: <a href="http://www.tva.com/Information/Freedom-of-Information/Privacy-Act-Regulation">www.tva.com/Information/Freedom-of-Information/Privacy-Act-Regulation</a>.

## Social Networking

In order to encourage greater public participation, collaboration, and transparency, TVA currently maintains official Corporation accounts on commercial social networks sites, including YouTube, LinkedIn, Flickr, Facebook and Twitter. TVA does not collect, maintain or disseminate information posted by visitors to these sites. Additionally, the Corporation does not endorse or control the comments or opinions provided by visitors to these sites. Please note that the TVA Privacy Policy does not extend to, or have authority over, the privacy policy of any commercial social networking sites you may visit. Therefore, if you choose to interact with the TVA on a commercial third-party site, please review carefully the privacy policy of the third party. Click on the following to view the privacy policies of <u>YouTube, LinkedIn, Flickr, Facebook</u>, and <u>Twitter</u>.

## **Children Online**

TVA recognizes the particular importance of protecting privacy where children are involved. We are committed to protecting children's privacy. We do not knowingly collect personally identifiable information online from children under the age of 13. If we determine that a child under 13 has provided personal information in violation of this policy, we will delete that information as soon as practical. If you become aware that such information has been provided by a child under 13, please use the Contact Information below to submit a request to delete the information.

## Links to Other Sites

Our website has links to websites of other federal agencies and to private organizations. You will be notified when you access one of these links, warning you that you are leaving the official TVA web site. Once you access another site through a link that we provide, you are subject to the privacy policy of the new site. For more information, please visit TVA's <u>External Link Policy</u>.

## Security

This government computer system employs software programs to monitor network traffic to identify unauthorized attempts to upload or change information, or otherwise cause disruption or damage. Such attempts are strictly prohibited and may be punishable under the Computer Fraud and Abuse Act of 1986 and the National Information Infrastructure Protection Act. Except for authorized law enforcement investigations, no other attempts are made to identify individual users or their usage habits.

TVA information systems may be protected by EINSTEIN cybersecurity capabilities, under the operational control of the U.S. Department of Homeland Security's United States Computer Emergency Readiness Team (US-CERT). Electronic communications with TVA may be scanned by government-owned or contractor equipment to look for network traffic indicating known or suspected malicious cyber activity, including malicious content or communications. Electronic communications within TVA will be collected or retained by US-CERT only if they are associated with known or suspected cyber threats. US-CERT will use the information collected through EINSTEIN to analyze the known or suspected cyber threat and help TVA and other agencies respond and better protect their computers and networks.

For additional information about EINSTEIN capabilities, please see the EINSTEIN program-related Privacy Impact Assessments available on the <u>DHS cybersecurity privacy website</u> along with other information about the federal government's cybersecurity activities.

#### **TVA Privacy Program**

The Program is based on the Privacy Act of 1974, as implemented by Office of Management and Budget Circular A-130, the E-Government Act of 2002, and Agency policies. The objective of the Program is to balance the information requirements and operational needs of TVA against the privacy interests of the individual.

The Senior Privacy Program Manager performs multiple functions, to include:

- Developing and implementing policy and serving as the TVA focal point for privacy matters,
- Providing policy guidance and assistance to the agency in implementation and execution of their privacy responsibilities,
- · Reviewing new and existing laws, regulations and policies which impact on privacy,
- Coordinating and submitting for publication in the Federal Register Privacy Act system of record notices and Privacy Act rulemaking,
- · Reviewing, coordinating and adjudicating Privacy Impact Assessments,
- Conducting reviews of privacy issues to determine compliance with the Privacy Act, Section 208 of the E-Government Act, and other Privacy Program policies,
- · Serving as the principal advisor to the Senior Agency Official for Privacy,
- Providing administrative support to the TVA Incident Response Team

#### Read more information on the TVA Privacy Program.

## **Contact Info**

If you have privacy-related questions or complaints, please e-mail <u>tvainfo@tva.com</u> or write to: Tennessee Valley Authority 400 W. Summit Hill Dr. Knoxville, TN 37902-1499

| Employees and Retirees     | Energy               | f Facebook  | Tennessee Valley Autho  |
|----------------------------|----------------------|-------------|-------------------------|
| TVA Kids                   | Environment          | Y Twitter   | 400 West Summit Hill Dr |
| Doing Business With TVA    | Economic Development | VouTube     | Knoxville TN 37902      |
| TVA Privacy Policy         | Newsroom             | •• Flickr   | (865) 632-2101          |
| Freedom of Information Act | Careers              | in LinkedIn | tvainfo@tva.com         |
| Legal Notices              | About                |             |                         |

rity ive

#### 1f.Close-up of the Link to More Information on the TVA Privacy Program screen

Read more information on the TVA Privacy Program.

#### Contact Info If you have privacy-related questions or complaints, please e-mail tvainfo@tva.com or write to: Tennessee Valley Authority 400 W. Summit Hill Dr. Knoxville, TN 37902-1499 f Facebook Employees and Retirees Energy **Tennessee Valley Authority Y** Twitter TVA Kids Environment 400 West Summit Hill Drive YouTube Doing Business With TVA Economic Development Knoxville TN 37902 •• Flickr **TVA Privacy Policy** Newsroom (865) 632-2101 in LinkedIn Freedom of Information Act Careers tvainfo@tva.com Legal Notices About

### 1g. About the TVA Privacy Program screen contents

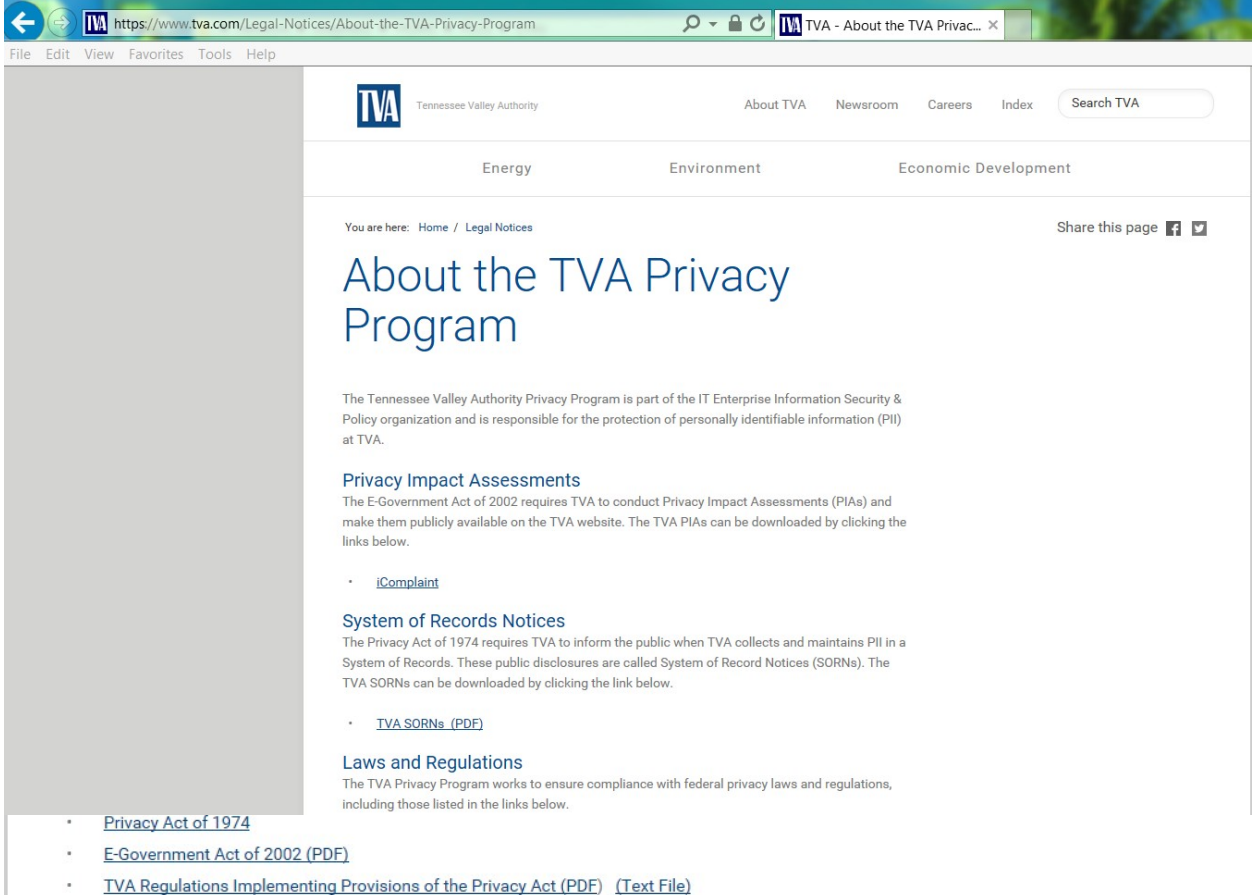

TVA Regulations implementing

#### Website Privacy Policy

The Privacy Policy for TVA.gov is <u>available here</u>. The Privacy Policy for TVAKids.com is <u>available</u> <u>here</u>.

#### **Privacy Act Requests**

Under the Privacy Act (PA), a person may seek access to records that are retrieved by that person's name or other personal identifier, such as Social Security number or employee identification number. Such records will be made available unless they fall within the exemptions of the PA and the FOIA. Detailed information about TVA policies and procedures for obtaining access to information under the FOIA and the PA is available in 18 CFR Part 1301, or you can call the TVA Senior Privacy Program Manager at (865) 632-2467.

#### Contacting the TVA Privacy Program

For additional information and inquiries, contact the TVA Senior Privacy Program Manager.

Chris Marsalis Senior Privacy Program Manager Enterprise Information Security and Policy Tennessee Valley Authority 400 W. Summit Hill Drive, WT 5D-K Knoxville, TN 37902 Phone: (865) 632-2467

| Employees and Retirees     |
|----------------------------|
| TVA Kids                   |
| Doing Business With TVA    |
| TVA Privacy Policy         |
| Freedom of Information Act |
| Legal Notices              |
| Information Quality        |

Energy Environment Economic Development Newsroom Careers About Investor Relations f Facebook

YouTubeFlickr

in LinkedIn

Tennessee Valley Authority 400 West Summit Hill Drive Knoxville TN 37902 (865) 632-2101 tvainfo@tva.com 2. Applicant Landing screen. This is where the applicant lands when he clicks the Apply Now button on the public-facing Careers Welcome screen.

×

## 

#### Careers

### To Fix Site Display Problems with Compatibility View, Click Here.

Enter your user name and password to login. If you have not yet registered, Register Here.

| Basic Job Search                   | Login                         |  |  |
|------------------------------------|-------------------------------|--|--|
| Keywords:                          | User Name:                    |  |  |
| Posted: Last Month                 | Password:                     |  |  |
| Search Advanced Search Search Tips | Login Login Help Register Now |  |  |

| Job Posting Information                            |                                 |                                                         |        |                         |  |  |  |  |
|----------------------------------------------------|---------------------------------|---------------------------------------------------------|--------|-------------------------|--|--|--|--|
|                                                    | In First I Previous Next I Last |                                                         |        |                         |  |  |  |  |
| Latest Job Postings Find   View All   🗗 1-10 of 14 |                                 |                                                         |        |                         |  |  |  |  |
|                                                    | Date                            | Job Title                                               | Job ID | Location                |  |  |  |  |
|                                                    | 08/31/2016                      | Business Support Rep. Multi -<br>505285                 | 505285 | Tennessee - Gray        |  |  |  |  |
|                                                    | 08/29/2016                      | Custodian Trainee - 505301                              | 505301 | Tennessee - Gallatin    |  |  |  |  |
|                                                    | 08/26/2016                      | Cybersecurity Analyst - 505321                          | 505321 | Tennessee - Chattanooga |  |  |  |  |
|                                                    | 08/26/2016                      | Senior Cybersecurity Analyst -<br>505322                | 505322 | Tennessee - Chattanooga |  |  |  |  |
|                                                    | 08/25/2016                      | Power Utilization Engineer (CR) B -<br>505252           | 505252 | Tennessee - Nashville   |  |  |  |  |
|                                                    | 08/24/2016                      | Human Resources Assistant II -<br>505288                | 505288 | Tennessee - Chattanooga |  |  |  |  |
|                                                    | 08/19/2016                      | NERC/SERC Compliance Senior<br>Program Manager - 505302 | 505302 | Tennessee - Chattanooga |  |  |  |  |
|                                                    | 08/12/2016                      | Combined Cycle Lead Operations<br>Technician - 505231   | 505231 | Kentucky - Drakesboro   |  |  |  |  |
|                                                    | 08/08/2016                      | Civil Engineer, Design (B) - 505209                     | 505209 | Tennessee - Chattanooga |  |  |  |  |
|                                                    | 08/08/2016                      | Civil Engineer, Dam Structures (C)<br>- 505210          | 505210 | Tennessee - Chattanooga |  |  |  |  |
| Sel                                                | Select All Deselect All         |                                                         |        |                         |  |  |  |  |
|                                                    |                                 |                                                         |        |                         |  |  |  |  |

Apply Without Selecting Job

## 2b. First-time applicant clicks the Register Here link or the Register Now link. (Returning applicants enter their User Name and password into the Login box.)

### Careers

To Fix Site Display Problems with Compatibility View, Click Here.

Enter your user name and password to login. If you have not yet registered, Register Here.

| Basic Job Search                   | Login                         |  |  |
|------------------------------------|-------------------------------|--|--|
| Keywords:                          | User Name:                    |  |  |
| Posted: Last Month                 | Password:                     |  |  |
| Search Advanced Search Search Tips | Login Login Help Register Now |  |  |

| Job Posting Information                            |              |                                                |        |                  |  |  |  |
|----------------------------------------------------|--------------|------------------------------------------------|--------|------------------|--|--|--|
| In First I Previous Next I Last                    |              |                                                |        |                  |  |  |  |
| Latest Job Postings Find   View All   🗖 1-10 of 14 |              |                                                |        |                  |  |  |  |
|                                                    | Date         | Job Title                                      | Job ID | Location         |  |  |  |
|                                                    | ] 08/31/2016 | <u>Business Support Rep, Multi -</u><br>505285 | 505285 | Tennessee - Gray |  |  |  |

## 3a. First-time applicant registers to create an account on the site. Register

Enter your new user name and password.

| Enter Registration Information                                                                                        |
|----------------------------------------------------------------------------------------------------|
| *User Name:                                                                                                    |
| *Password:                                                                                                    |
| *Confirm Password:                                                                                                    |
| Please enter the text as shown in textarea and Click Register to proceed.<br>Press Refresh button to change the text. |
| Enter Text here:                                                                                                    |
| Register Return to Previous Page                                                                                      |
| ₽ Refresh                                                                                                    |

3b. The Careers Applicant Welcome screen is displayed along with an instruction telling the applicant how to set his browser for the best technical experience when applying for a job.

| Careers Home Job Search My Saved Jobs My Saved Searches My Career Loois Logout |                                          |                                                 |                 |                                                                             |                                                                                                    |                                                                                                    |  |
|--------------------------------------------------------------------------------|------------------------------------------|-------------------------------------------------|-----------------|-----------------------------------------------------------------------------|----------------------------------------------------------------------------------------------------|----------------------------------------------------------------------------------------------------|--|
| Careers H                                                                      | Home                                     |                                                 |                 |                                                                             |                                                                                                    |                                                                                                    |  |
| Welcor                                                                         | ne                                       |                                                 |                 |                                                                             |                                                                                                    |                                                                                                    |  |
| Basic Job<br>Keywords<br>Posted:<br>Search                                     | Search<br>:<br>Last Month                | earch Search Tips                               | My              | Career<br><u>0</u> Acce<br><u>0</u> Cove<br><u>0</u> Save<br><u>My</u> Prof | Tools<br><u>pted/Unaccepted Applications</u><br><u>r Letters and Attachments</u><br><u>d Resumes</u><br><u>file</u> |                                                                                                    |  |
| To Fix Site                                                                    | Display Prob                             | lems with Compatibility View, Clic              | k <u>Here</u> . | 1                                                                           | Message                                                                                                    |                                                                                                    |  |
| Notificatio<br>You do no<br>Job Postin                                         | ons<br>ot have any not<br>ng Informatior | ifications.                                     |                 |                                                                             | We noticed that you are using Mi                                                                                    | crosoft Internet Explorer 11.0.                                                                          |  |
|                                                                                |                                          |                                                 | First           | I Pre                                                                       | If you are not using Internet Explo                                                                                 | prer, please ignore this message.                                                                        |  |
| Latest Jol                                                                     | b Postings                               |                                                 |                 |                                                                             | If you are using Internet Explorer,                                                                                 | we strongly recommend that you turn off Compatibility View for the best possible experience on our site. |  |
| Select                                                                         | Date                                     | Job Title                                       | Job ID          | Loca                                                                        | When you dismiss this massage                                                                                       | vou will see a link to instructions that tell you how to turn off Compatibility View (0.0)               |  |
|                                                                                | 06/13/2016                               | Fall Accounting/Finance Internships<br>- 503714 | 505102          | Tenr                                                                        | when you donnoo this message                                                                                        | you will bee a will to instructions that can you now to tail on compatibility more. (0,0)                |  |
|                                                                                | 06/13/2016                               | Fall - Engineering Internships -<br>505112      | 505112          | Multi                                                                       |                                                                                                    | OK                                                                                                    |  |
|                                                                                | 06/13/2016                               | Fall - Business Internships - 505113            | 505113          | Tenne                                                                       | essee Valley                                                                                                    |                                                                                                    |  |
|                                                                                | 06/13/2016                               | Fall - Computer Science Internships<br>- 505114 | 505114          | Tenne                                                                       | essee Valley                                                                                                    |                                                                                                    |  |
| Select All                                                                     | Deselect All                             |                                                 |                 |                                                                             |                                                                                                    |                                                                                                    |  |
| Save Selected Jobs Apply for Selected Jobs                                     |                                          |                                                 |                 |                                                                             |                                                                                                    |                                                                                                    |  |
| Apply With                                                                     | out Selecting J                          | ob                                              |                 |                                                                             |                                                                                                    |                                                                                                    |  |
| C Refresh                                                                      |                                          |                                                 |                 |                                                                             |                                                                                                    |                                                                                                    |  |

# 4. The applicant creates his applicant profile.4a. Full Applicant Profile screen

| My Profile                                                     | <u>b Search My Saved Jobs My Saved Searches</u> My Career Tools Logout                                                             |
|----------------------------------------------------------------|----------------------------------------------------------------------------------------------------|
| You can update your<br>on this page will be u                  | name, address, phone number and email here. Changes made to your contact details<br>gdated on all of the jobs you have applied to. |
| Save Batur                                                     | OMB Details<br>OMB# 3316-0063<br>Expiration Date 12/31/2016                                                                        |
| Nember Informate                                               | on                                                                                                    |
| User Name:                                                     | lasi                                                                                                    |
| Pasaword:                                                      | Change Password                                                                                                    |
| Preferred Method                                               | of Contact: EVal V                                                                                                    |
|                                                                |                                                                                                    |
| Name                                                           |                                                                                                    |
| Name Format:                                                   | English V                                                                                                    |
| Name Prets:                                                    | ¥                                                                                                    |
| "hirst Name:                                                   | Test                                                                                                    |
| Middle Name:                                                   | Tea:                                                                                                    |
| "Last Name:                                                    | Test User                                                                                                    |
| Name Suffix:                                                   | ¥                                                                                                    |
|                                                                |                                                                                                    |
| Your job spplicst<br>"Last 4 digits of 3<br>"Month of Sinth [] | ion and learning records.<br>local Security # 1999<br>1 V "Day of Birth 11 V                                                       |
| Current Home Add                                               | dress                                                                                                    |
| Country:                                                       | United States                                                                                                    |
| Address 1:                                                     | Test Addr1                                                                                                    |
| Address 2:                                                     |                                                                                                    |
| City:                                                          | Test City                                                                                                    |
| "State:                                                        | Tennessee V                                                                                                    |
| Zipcode:                                                       | 37363                                                                                                    |
| County:                                                        | HAMILTON Q                                                                                                    |
|                                                                |                                                                                                    |
| Emeri Addresses                                                |                                                                                                    |
| Primary Email Typ                                              | ak Email                                                                                                    |
| Email Address:                                                 | omickle@tra.gov Bamove Small                                                                                                    |
| + Add Another Em                                               | nal Address                                                                                                    |
| Phone                                                          |                                                                                                    |
| Promote Phones In                                              |                                                                                                    |
| these basis                                                    | Work 1                                                                                                    |
| Phone Number:                                                  | 422/751-2911 Extension: Barrow Phone                                                                                               |
|                                                                |                                                                                                    |
| + Add Another Ph                                               | one Number                                                                                                    |
| Save<br>Return                                                 | n to Previous Page                                                                                                    |

C Refeat

## 4b. Top half of Applicant Profile screen.

Careers Home Job Search My Saved Jobs My Saved Searches My Career Tools Logout

## **My Profile**

You can update your name, address, phone number and email here. Changes made to your contact details on this page will be updated on all of the jobs you have applied to.

|                    |               |                 |            | OMB Details |  |
|--------------------|---------------|-----------------|------------|-------------|--|
| Save               | to Drouisur   |                 | OMB#       | 3316-0063   |  |
| Return             | T to Previous | Expiration Date | 12/31/2016 |             |  |
|                    |               |                 |            |             |  |
| Member Information | on            |                 |            |             |  |
| User Name:         |               | test            |            |             |  |
| Password:          |               | Change Password |            |             |  |
| Preferred Method   | of Contact:   | EMail           | ~          |             |  |
|                    |               |                 |            |             |  |
| Name               |               |                 |            |             |  |
| Name Format:       | English       |                 | ~          |             |  |
| Name Prefix:       |               | ~               |            |             |  |
| *First Name:       | Test          |                 |            |             |  |
| *Middle Name:      | Test          |                 | 🗆 No Midd  | le Name?    |  |
| *Last Name:        | Test User     |                 |            |             |  |
| Name Suffix:       |               | ~               |            |             |  |
|                    |               |                 |            |             |  |
| Group box          |               |                 |            |             |  |
|                    |               |                 |            |             |  |

| Note: Enter the correct information below as this will be used by the system to retrieve your job application and learning records. |
|----------------------------------------------------------------------------------------------------|
| *Last 4 digits of Social Security # 1111                                                                                            |
| *Month of Birth 01 🗸 *Day of Birth 11 🗸                                                                                             |

## 4c. Bottom half of Applicant Profile screen.

| Current Home Ad | ldress        |              |
|-----------------|---------------|--------------|
| *Country:       | United States | $\checkmark$ |
| *Address 1:     |               |              |
| Address 2:      |               |              |
| *City:          |               |              |
| *State:         |               | $\checkmark$ |
| *Zipcode:       |               |              |
| *County:        |               | Q            |
|                 |               |              |
|                 |               |              |
|                 |               |              |
|                 |               |              |
|                 |               |              |

| Email Addresses     |          |              |
|---------------------|----------|--------------|
| Primary Email Type: | Select V |              |
| Email Address:      |          | Remove Email |

+ Add Another Email Address

| Phone               |          |            |              |
|---------------------|----------|------------|--------------|
| Primary Phone Type: | Select V |            |              |
| Phone Number:       |          | Extension: | Remove Phone |
|                     |          |            |              |

+ Add Another Phone Number

Save Return to Previous Page

## 5. The applicant applies for a job opening.

Careers Home

5a. Full Careers Applicant Welcome screen.

Careers Home Job Search My Saved Jobs My Saved Searches My Career Tools Logout

| Welcom       | e               |                                                 |        |                                    |
|--------------|-----------------|-------------------------------------------------|--------|------------------------------------|
| Basic Job S  | earch           |                                                 | My     | / Career Tools                     |
| Keywords:    |                 |                                                 |        | 0 Accepted/Unaccepted Applications |
| Posted:      | Last Month      | $\sim$                                          |        | O Cover Letters and Attachments    |
| Coardh       | d d an an a d a | and Dearth Time                                 |        | 0 Saved Resumes                    |
| Search       | Advanced S      | earch Search Lips                               |        | My Profile                         |
| Notification | S               |                                                 |        |                                    |
| You do not   | have any not    | ifications.                                     |        |                                    |
| Job Posting  | j Informatior   | 1                                               |        |                                    |
|              |                 |                                                 | First  | Previous Next 🕨 Last 🕪             |
| Latest Job   | Postings        |                                                 |        | Find   View All   2 1-4 of 4       |
| Select       | Date            | Job Title                                       | Job ID | Location                           |
|              | 06/13/2016      | Fall Accounting/Finance Internships<br>- 503714 | 505102 | Tennessee Valley                   |
|              | 06/13/2016      | <u>Fall - Engineering Internships - 505112</u>  | 505112 | Multiple Locations                 |
|              | 06/13/2016      | Fall - Business Internships - 505113            | 505113 | Tennessee Valley                   |
|              | 06/13/2016      | Fall - Computer Science Internships<br>- 505114 | 505114 | Tennessee Valley                   |
| Select All D | eselect All     |                                                 |        |                                    |
| Save Sele    | ected Jobs      | Apply for Selected Jobs                         |        |                                    |
|              |                 |                                                 |        |                                    |

Apply Without Selecting Job

C Refresh

5b. After applicant selects one or more jobs and clicks Apply for Selected Jobs, he is required to upload or copy/paste a resume.

Apply Now

**Choose Resume** 

| Resume Options                   |  |
|----------------------------------|--|
| How would you like to proceed?   |  |
| OUpload a new resume             |  |
| ○ Copy and paste resume text     |  |
|                                  |  |
| Continue Return to Previous Page |  |

5c. This header, which contains the OMB Details, is displayed at the top of each of the application screens. It provides the applicant with the ability to use a different resume or update his Applicant Profile at any time.

| Apply Now                                                                                                    | OMB Details OMB# 3316-0063            |
|----------------------------------------------------------------------------------------------------|---------------------------------------|
| Complete Application                                                                                                    | Expiration Date 12/31/2016            |
| Jobs you applied for                                                                                                    |                                       |
| Posting Title                                                                                                    | Remove                                |
| Civil Design Tech, A - 505600                                                                                                    | Û                                     |
| Note: Please Save the application before adding/removing a                                                                                                    | Job to avoid losing any changes made. |
| Add Another Job to Application                                                                                                    |                                       |
| Test_Resume.docx 🖺 Use a Diffe                                                                                                    | rent Resume                           |
| Test User, T<br>Test Addr1<br>Test City, TN<br>HAMILTON                                                                                                    | ast Test<br>137363                    |
| Edit Profile                                                                                                    |                                       |
| Previous     Save as Draft     Cancel <u>Carcel     Carcel     Carcel </u> | ers Home Next                         |

5d. The applicant comes to the Preferences screen. None of the fields on this screen are required so the applicant has the option to complete it or skip it.

| Use this section to tell us what you are | e looking for in terms of location, working time and type of job. |
|------------------------------------------|-------------------------------------------------------------------|
| Preferences                              |                                                                   |
| Desired Start Date:                      |                                                                   |
| Are you willing to relocate?             | No V                                                              |
| Are you willing to travel?               | No V                                                              |
| Travel Percentage:                       | $\sim$                                                            |
| Regular/Temporary:                       | Either V                                                          |
| Desired Work Days                        |                                                                   |
| ✓ Monday                                 | ✓ Tuesday ✓ Wednesday                                             |
| Thursday                                 | 🗹 Friday 🔷 Saturday 🔷 Sunday                                      |
| Full/Part-Time:                          | Either V                                                          |
| Desired Shift:                           | Any 🗸                                                             |
| Minimum Pay:                             | Pay Frequency:                                                    |
| Currency Code:                           |                                                                   |
| Desired Hours Per Week:                  |                                                                   |
| Geographic Preference                    |                                                                   |
| First Choice:                            | Q Second Q Choice:                                                |
| Comments:                                |                                                                   |
| 2                                        |                                                                   |

On this page, please tell us how you found out about the job. This information is required in order to submit your application. If you were referred to the job from another source, you can enter details about the referral source.

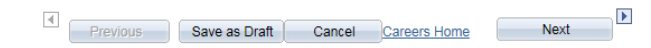

2 Refresh

5e. The full Education and Work Experience screen. Additional instructions and/or fields are displayed on the screen depending on the applicant's answers to the questions.

Invierences Education and Work Experience Referral

|                                                                                                    | Preferences                                                                                                    |                                                                                   |                                     |
|----------------------------------------------------------------------------------------------------|----------------------------------------------------------------------------------------------------|-----------------------------------------------------------------------------------|-------------------------------------|
| <pre>veterate geterate could a set of a set of a</pre>                                                                                                    | The information you enter on this page will                                                                                                    | be used for Federal employment con                                                | elderations. Indicate If you are or |
| Nuclear Additionation   "Are you shights to work in the US on a full time, regular   Image: Image: Ima                                                                                                    | Vereitan's preference, you must meet the e                                                                                                    | a the highest grade and tenure you ha<br>eligibility regularments in section 2109 | of the 5, United States Code.       |
| "Are any analysis is a surface in the LS in a hull term, regular     "In the answer in the surface in the transmission in the surface in the surface                                                                                                    | Work Authorization                                                                                                    |                                                                                   |                                     |
| beaus?    beaus?   beaus?   beaus?   beaus?   beaus?  beaus? beaus?  beaus?  beaus?  beaus?                                                                                                    | "Are you eligible to work in the US                                                                                                    | on a full time, regular                                                           | ×                                   |
| Image: Image:                                                                                                    | bears?                                                                                                    |                                                                                   |                                     |
| Private and service and application of your exploration   Private and advected application of your exploration   Private and advected application of your exploration   Private and advected application of your exploration   Private application of your exploration of your exploration   Private application of your exploration of your exploration   Private application of your exploration of your exploration   Private application of your exploration of your exploration   Private application of your exploration of your exploration   Private application of your exploration of your exploration   Private application of your exploration of your exploration   Private application of your exploration of your exploration   Private application of your exploration of your exploration   Private application of your exploration of your exploration   Private application of your exploration of your exploration   Private application of your exploration of your exploration   Private application of your exploration   Private application of your exploration   Private application of your exploration   Private application of your exploration   Private application of your exploration   Private application of your exploration   Private application of your exploration   Private application of your exploration   Private application explore the did Device application   Private application explore the did Device application   Private application explore the did Device application   Private application explore the explore the did Device application <td></td> <td></td> <td></td>                                                                                                    |                                                                                                    |                                                                                   |                                     |
|                                                                                                    | hederal crylian employee?                                                                                                    | C Previous Federal Employ                                                         |                                     |
| Current VLA Employee  ***York as a softward application and yor are current. ************************************                                                                                                    |                                                                                                    | Current Federal Employee                                                          |                                     |
| ************************************                                                                                                    |                                                                                                    | Current IVA Employee                                                              |                                     |
| The set of the set of the set of                                                                                                    | All some one of the second second sec |                                                                                   |                                     |
| Vestra Ag open stat is be considered a professional<br>applications of TVA.2           Index your higher land of electrics by astering a value from the diopdeon far balow. This information is<br>regulations on TVA.2           Index your higher land of electrics by astering a value from the diopdeon far balow. This information is<br>regulated to order to aching your application.           Index your higher land of electrics by astering a value from the diopdeon far balow. This information is<br>regulated to order to aching your application.           Index your higher land of electrics by astering to the action.           Weak as agriculture information is your new application.           Index your higher land of electrics is your application.           Index to action a start to be out application.           Index your higher land of electrics is your application.           Index to action and action any beam application is your application.           Index your application, asker the action balow, ensemble balow.           Index have not action any beam application is your application.           Index have not action any beam application, asker the action balow application.           Index have not action any your application, asker the action the action balow.           Index have not action any your application, asker the action the action balow.           Index have not action any your application, asker the action the action balow.           Index have not action any your application, asker the action balow.           Index haveones to your application, asker th                                                                                                    | serving in the U.S Military or you are                                                                                                    | a U.S. Military ® No O Yes                                                        | •                                   |
| agglitzation to TYA2         Indexes your highest level of education by selecting a value from the dop-down list below. This information is regulated in order to authority our agglitzation.         adjust in order to authority our agglitzation.         adjust in order to authority our agglitzation.         What is any Conjugated in the market, error k in this acadow.         What Experiments         You have not added any employment information to your new agglitzation.         Add Work Experiments         You have not added any employment information to your new agglitzation.         Add Jube Transition         You have not added any braining information to your agglitzation.         Add Jube Transition         You have not added any braining information to your agglitzation.         * Add Degrees         You have not added any braining information to your agglitzation.         * Add Degrees         You have not added any Degrees to your agglitzation.         * Add Degrees         You have not added any Memberships to your agglitzation         * Add Degrees         * Add Degrees         * Add Memberships         * Add Memberships         * Add Memberships         * Add Memberships         * Add Memberships to your agglitzation, asket the add Memberships hyperink balow.         * Add Memberships <tr< td=""><td>Veteran, do you want to be considered<br/>eligible veteran for the purposes of you</td><td>a preference-<br/>ar employment</td><td></td></tr<>                                                                                                    | Veteran, do you want to be considered<br>eligible veteran for the purposes of you                                                                                                    | a preference-<br>ar employment                                                    |                                     |
| histore your higher level of education by existing a value from the diop-down filt balow. This information is explored to order a subject to use any fungious subject to the education filter balow. This information is explored to order a subject to the education is used to the education if and the education is equipation is to the education is used to the education if and the education is used to the education is used to the education if and the education is used to the education is used to the education if and the education is used to the education is used to the education if and the education is used to the education is used to the education if and the education is used to the education is used to the education if and the education is used to the education is used to be used to the education if and the education is used to the education is used to be used to the education if and the education is used to be used to be used to the education if and the education is used to be used to be                                                                                                    | application to TVA?                                                                                                    |                                                                                   |                                     |
| histore you higher has all execution by salesting a value from the degreeous for balow. This information is equivalent testion. This information is equivalent testion. This information is equivalent testion. This information is equivalent testion. This information is equivalent testion. This information is equivalent testion. The information is equivalent testion. The information is equivalent to the information is equivalent testion. The information is equivalent testion. The inf                                                                                                    |                                                                                                    |                                                                                   |                                     |
| Indexs your highest level of education by selecting a value from the degedeen list balow. This information is equivalent entering.   Schedulent Hettery   Wighest level addeed any sequences.   Wighest level addeed any sequences in the this section.   Wighest coll addeed any sequences in the this section.   Wighest coll addeed any sequences in the this section.   Wighest coll addeed any sequences in the this section.   Wighest coll addeed any sequences in the this section.   Wighest coll addeed any sequences in the this section.   Wighest coll addeed any sequences in the this section.   Wighest level addeed any baloning information to your application.   Wighest level addeed any baloning information to your application.   Wighest level addeed any baloning information to your application.   Wighest level addeed any baloning information to your application.   Wighest level addeed any baloning information to your application.   Wighest level addeed any baloning information to your application.   Wighest level addeed any baloning information to your application.   Wighest level addeed any baloning information to your application.   Wighest level addeed any baloning information to your application.   Wighest level addeed any baloning information to your application.   Wighest level addeed any Memberships is your application.   Wighest level addeed any Memberships is your application.   Wighest level addeed any Usenses 2 Certifications is your application.   Wighest level addeed any userses is your application.   Wighest level addeed any userses is your application. <t< td=""><td></td><td></td><td></td></t<>                                                                                                    |                                                                                                    |                                                                                   |                                     |
| hidea you hijker laad if eksente by antening a value from the depiction fit balow. This information is<br>advection fitnering<br>Mighest Education Liveri : / / / / _ / _                                                                                                    |                                                                                                    |                                                                                   |                                     |
| Indicates your higher level of education by sales from the dispection. Intributions to separate level of education haves.   Restructions haves.   Restructions haves.   Prove have any Engloyment information is your new application.   Prove have any Engloyment information is your new application.   Prove have any engloyment information is your new application.   Prove have any engloyment information is your new application.   Prove have not added any semptions information is your new application.   Prove have not added any mining information is your new application.   Prove have not added any institution and to the data Degrees. hyperink halos.   Prove have not added any framing information is your application.   Prove have not added any framing information is your application.   Prove have not added any framing information is your application.   Prove have not added any framing information is your application.   Prove have not added any framing information is your application.   Prove have not added any framing information is your application.   Prove have not added any Membarahiga is your application.   Prove have not added any Membarahiga is your application.   Prove have not added any Membarahiga is your application.   Prove have not added any information is your application.   Prove have not added any mining and prove application.   Prove have not added any mining and prove application.   Prove have not added any mining and prove application.   Prove have not added any mining and prove application.   Prove have not added any mining and prove application. <td< td=""><td></td><td></td><td></td></td<>                                                                                                    |                                                                                                    |                                                                                   |                                     |
| Tendent in our or a same per aggination.                                                                                                    | bollows over bloker land of advertise by                                                                                                    | aglantine a calca finan dea deservicione                                          | Includes. This intermedian is       |
| Exclusion History  Highest Education Level:                                                                                                    | required in order to submit your application                                                                                                    |                                                                                   |                                     |
| Highest Education Level:         v           Processing Sequences         v           Processing Sequences         v <td>Education History</td> <td></td> <td></td>                                                                                                    | Education History                                                                                                    |                                                                                   |                                     |
| Provide a set of Englighteent Information, event is in this acades.         Water and added any anglogment information to your new application.         If dot Work Experience         you have not added any intering information to your application.         If dot Work Experience         you have not added any intering information to your application.         If dot Jub Training         The Add Jub Training         The Add Degrees to your application, when the Add Degrees hyperink below.         Popprese         The Add Degrees to your application, when the Add Degrees hyperink below.         Popprese         The Add Degrees to your application, when the Add Degrees hyperink below.         Popprese         The Add Degrees to your application, when the Add Wamberships hyperink below.         Popprese         The Add Degrees to your application, when the Add Wamberships hyperink below.         Popprese         You have not added any Memberships to your application         Add Degrees E Certifications         Popletizer         The Add Linemees E Certifications         Popletizer         Popletizer         Popletizers         Popletizers         Popletizers         Popletizers         Popletizers         Popletizers                                                                                                    | Highest Education Level:                                                                                                    | ×                                                                                 |                                     |
| Pipe have any Employment information in your new application.           Pipe have not added any employment information in your new application.           Pipe have not added any employment information in your new application.           Pipe have not added any braining information to your application.           Pipe have not added any braining information to your application.           Pipe have not added any braining information to your application.           Pipe have not added any braining information to your application.           Pipe have not added any braining information to your application.           Pipe have not added any braining information to your application.           Pipe have not added any braining information to your application.           Pipe have not added any braining information to your application.           Pipe have not added any Mambarships to your application           Pipe have not added any Mambarships to your application           Pipe have not added any Usenes 5 Certifications to your application           Pipe have not added any uterses to your application to your application           Pipe have not added any utersees to your application.           Pipe have not added any references to your application.           Pipe have not added any references to your application.           Pipe have not added any references to your application.           Pipe have not added any references to your application.           Pipe have not added any references to y                                                                                                    |                                                                                                    |                                                                                   |                                     |
| Work langements           Work langements device your new application.           Add Work Experience           You have not device your variety to know about ensume in this standor.           Add Work Experience           You have not device your variety to know about ensume in this standor.           Add Dalayees to your application, safer the ded Daywee hyperink balow.           Programs           You have not added any fraining information to your application.           Programs           You have not added any Daywees to your application           You have not added any Daywees to your application           You have not added any Mamberships to your application           You have not added any Mamberships to your application           Preschemating           You have not added any Mamberships to your application           Preschemating           You have not added any many fraining to your application, safer the 2dd Usenses & Cariflectons hyperink balow.           Preschemating           You have not added any many fraining to your application, safer the 2dd Tuenses & Cariflectons hyperink balow.           *Locknews & Cariflectonse           You have not added any materians is your application.           *Locknews & Cariflectonse           You have not added any materianses is your application.           *Add Inferences           *Add Inferences </td <td>If you have any Employment Information, e</td> <td>marit in this section.</td> <td></td>                                                                                                    | If you have any Employment Information, e                                                                                                    | marit in this section.                                                            |                                     |
| You have not added any employment information to your new application.           Add Yook Experience           you have not added any braining information to your application.           Add Jub Training           You have not added any braining information to your application.           Add Jub Training           To add Degrees to your application, safes the Jub Degrees hyperink balow.           Poppers           To add Degrees to your application, safes the Jub Degrees hyperink balow.           Poppers           To add Degrees to your application, safes the Jub Degrees hyperink balow.           Poppers           To add Memberships to your application, safes the Jub Training Information to your application.           Pact Degrees           To add Memberships to your application, safes the Jub Training Hyperink balow.           Pact Degrees           To add Memberships to your application, safes the Jub Training Hyperink balow.           Pactoreare J Certifications           To add Lineares J Certifications           Pactoreares J Certifications           Pactoreares J Certifications           Pactoreares J Certifications           Pactoreares J Certifications           Pactoreares J Certifications           Pactoreares J Certifications           Pactoreares J Certifications           Pactoreares J                                                                                                    | Work Expension                                                                                                    |                                                                                   |                                     |
|                                                                                                    | You have not added any employment                                                                                                    | information to your new application                                               | on.                                 |
| ye her any viele art taking adoreas ye wart at is know about, erenthem in this aacter.<br>In A farmer of addred any fraking information to your application.<br>If A far Landson<br>Page as up our application, safer the Jdd Degrees hyperfink balow.<br>If A far Degrees<br>You have not addred any Degrees to your application<br>If A far Degrees<br>You have not addred any Degrees to your application<br>If A far Degrees<br>You have not addred any Memberships to your application<br>If A far Degrees<br>You have not addred any Memberships to your application<br>If A far Degrees<br>You have not addred any Memberships to your application<br>If A far Degrees<br>You have not addred any Memberships to your application<br>If A far Degrees<br>You have not addred any Memberships to your application<br>If A far Degrees<br>If A far Degrees<br>If A far | + Add Work Experience                                                                                                    |                                                                                   |                                     |
| ye in here not added any beinke ye not a to have been being to the ment added being to the being of the being of the bein                                                                                                    |                                                                                                    |                                                                                   |                                     |
| Contracting           Very have not udded any training information to your application.           Badd Job Training           To dd Dayres to your application, sales the dd Dayres hypelink below.           Pogmes           Very have not udded any Degrees to your application           A dd Dayres           To dd Manbachtigs to your application, sales the ddd Manbachtigs hypelink below.           Fernilsenships           You have not udded any Mambachtigs to your application           A dd Mambachtigs           You have not udded any Mambachtigs to your application           A dd Lambachtigs           You have not udded any Mambachtigs to your application           A dd Lambachtigs           You have not udded any Mambachtigs to your application           A dd Lambachtigs           You have not udded any Usense 3 Certifications to your application           A dd Lambachtigs           You have not udded any releases 3 Certifications           A dd Lambachtigs           You have not udded any releases to your application.           A dd Lambachtigs           You have not udded any releases to your application.           A dd Raleances           You have not udded any releases to your application.           A dd Raleances           You have not udded any releases to pactors relead to the application.                                                                                                    | r yes nave any reakant na ning courses ye                                                                                                    | a want de to know about, enter trem i                                             |                                     |
| Text frame for the back any references to your application.           Pland Juin Frankring           The add Degrees           Provide           Provide           Provi           Provide                                                                                                    | Job mining                                                                                                    |                                                                                   |                                     |
| Bilded Line Treations         To add Degress to your application, sales the 3dd Degress hyperitik below.         Progress         To add International under any Degress to your application         In Add Degress         To add International under any Degress to your application         International under any Degress to your application         International under any Memberships to your application         International under any Memberships to your application         International under any Memberships to your application         International Under any Memberships to your application, sales the 3dd Unersea & Centifications hypertick below.         International Centifications         International Centifications to your application, sales the 3dd Unersea & Centifications hypertick below.         International Under any Linemase & Centifications to your application.         International under any references to your application.         International Under any references to your application.         International Under any references to your application.         International Under any references to your application.         International Under any references to your application.         International Under any references to your application.         International Under any references to your application.         International Under any references to your application.         International Under Any references to you                                                                                                    | Tou nave not acced any training into                                                                                                    | mason to your application.                                                        |                                     |
| To add Degrees to your application, when the 3dd Degrees hyperink below.   Poppress  Add Degrees  Add Degree                                                                                                    | + Add Job Training                                                                                                    |                                                                                   |                                     |
| Pibagees         You have not added any Degrees to your application         Add Degrees         Task Mancharthys to your application, when the 3dd Mancharthys Nygerick below.         Februlenships         You have not added any Mancharthys to your application         If Add Mancharthys         You have not added any Mancharthys to your application         If Add Mancharthys         You have not added any Mancharthys to your application         If Add Mancharthys         You have not added any Mancharthys to your application         If Add Mancharthys         You have not added any Lleanes & Certifications to your application         If Add Lleaness & Certifications         You have not added any references to your application.         If Add References         You have not added any references to your application.         If Add References         You have not added any references to your application.         If Add References         You have not added any references to puscions related to the application.         If Yes         No                                                                                                    | To add Denrees to your annikation, select                                                                                                    | the Add Denness hunerlink below.                                                  |                                     |
| You have not added any Degress to your application         a) Act Degress         To add Memberships to your application, when the add Memberships hyperlink below.         • Act Degress         To add Memberships to your application, when the add Memberships hyperlink below.         • Act Memberships         * Add Memberships to your application, when the add Memberships to your application         • Add Memberships         * Add Memberships         * Add Memberships to your application.         * Add Memberships your answers to positions related to this application.         * Add References         * Membership your answers to positions related to this a                                                                                                    | - Degrees                                                                                                    |                                                                                   |                                     |
| Add Degrees                                                                                                    | You have not added any Degrees to                                                                                                    | your application                                                                  |                                     |
|                                                                                                    | I Add Decrees                                                                                                    |                                                                                   |                                     |
| Ta dd Metaeniya to your application, takior the Jdd Mambanhija Nygariinik takou.  Parendomaliya Paul Anna nol added any Mambanhiga to your application  Paul Mana nol added any Mambanhiga to your application  To dd Licenses & Centifications to your application, takior the Jdd Licenses & Centifications hygerithik below.  Licenses & Canthendonese & Centifications to your application  A dd Licenses & Centifications  To dd Informates to your application, takior the Jdd References Ink below.  Fadd Informates & Centifications  To dd Informates & Centifications to your application.  B dd Licenses & Centifications  To dd Informates to your application, takior the Jdd References Ink below.  Fadd Informates  Now have not added any references to your application.  B dd Dafamences  Now have not added any references to your application.  B dd Dafamences  Now you have not added any references to your application.  B dd Dafamences  Now you have not added any references to pauline related to the application.  B dd Dafamences  Now you have not added any references to pauline related to the application.  B dd Dafamences  Now you have not added any references to pauline related to the application.  B dd Dafamences  Now you have not added any references to pauline related to the application.  B dd Dafamences  Now you have not added any references to pauline related to the application.  B dd Dafamences  Now you have not added any references to pauline related to the application.  B dd Dafamences  Now you have not added any references to pauline related to the application.  B dd Dafamences  Now you have not added any references to pauline related to the application.  B dd Dafamences  Now you have not added any references to pauline related to the application.  B dd Dafamences  Now you have not added any references to pauline related to the application.  B dd Dafamences  Now you have not added any references to pauline related to the application.  B dd Dafamences  Now you have not added any references to pauline related to the applica                                                                                                    | • ·····                                                                                                    |                                                                                   |                                     |
|                                                                                                    | To add Memberships to your application, a                                                                                                    | elect the ödd Memberships hyperlink                                               | below.                              |
| You have not added any Memberships to your application              Add Memberships               Add Memberships               Add Membershi                                                                                                    | v Memberships                                                                                                    |                                                                                   |                                     |
|                                                                                                    | You have not added any Membership                                                                                                    | to your application                                                               |                                     |
| To add Llances & Centratives to your application, select the add Llances & Centrations hyperink balow.  F Commens & Centributations  A ded Llancess & Centributations  A ded Llancess & Centributations  To add references to your application  To add references to your application, select the add References link balow.  B ded Llancess & Centributations  You have not added any references to your application.  S ded References  In this page provide your answers to genetices related to this application.  pplication Diversionness  Wre you 18 years or older?  Yes No                                                                                                    | Add Memberships                                                                                                    |                                                                                   |                                     |
|                                                                                                    | To add Licenses & Certifications to your as                                                                                                    | elication, select the 3dd Licenses & 0                                            | entifications hyperlink below.      |
| You have not added any Licenses & Certifications to your application                                                                                                    | • Licenses & Certifications                                                                                                    |                                                                                   |                                     |
| Add Licenses & Certifications  To add references to your application, safect the 3dd References link below.  Intervences  You have not added any references to your application.  State of Reference  In this page provide your answers to geneticer related to this application.  pplication Objectionnese  Ree you 18 years or older?  Yea No No                                                                                                    | You have not added any Licenses &                                                                                                    | Certifications to your application                                                |                                     |
|                                                                                                    | III Add Linearce & Continuing                                                                                                    |                                                                                   |                                     |
| To did references to your application, ealer the 3dd Tehrences Tink Salow.  Internances  Volumes not added any references to your application. <u>aphod References</u> In this page provide your access to guestions related to this application.  pplication: Oursebonness  Was you 18 years or older?  Yes No No No                                                                                                    |                                                                                                    |                                                                                   |                                     |
| Internances  You have not added any references to your application. <u>And References  In this page provide your assesses to possions related to this application.  pplications Outsebornses  Ree you 18 years or older?  Yes  No No </u>                                                                                                    | To add references to your application, sele                                                                                                    | or the 3dd References link below.                                                 |                                     |
| You have not added any references to your application.<br>SADD Reference On this page provide your answers to generic reference to this application.  Opplication Overchomenee Wreeyou 18 years or older?  Yea No No No No No No No No No No No No No                                                                                                    | References                                                                                                    |                                                                                   |                                     |
| aj Add Relevance On this page provide your answers to guestions related to this application.  pplication: Ourselonneme  Are you 18 years or older?  Pres No No No                                                                                                    | You have not added any references t                                                                                                    | o your application.                                                               |                                     |
| Dn hit page provide your answers to guestions related to this application.<br>ophication Oursehormers<br>Wre you 18 years or older?<br>Yes<br>No                                                                                                    | Add Reference                                                                                                    |                                                                                   |                                     |
| br this page provide your answer to guestions related to this application.<br>optimation Dutationname<br>Are you 18 years or older?<br>View<br>No                                                                                                    |                                                                                                    |                                                                                   |                                     |
| pplication Overlaomene<br>Are you 13 years or older?<br>Ves<br>I No                                                                                                    | On this page provide your answers to gues                                                                                                    | tions related to this application.                                                |                                     |
| Are you 13 years or older?                                                                                                    | Application Questionnaire                                                                                                    |                                                                                   |                                     |
| <sup>∨</sup> es<br>  No                                                                                                    | "Are you 18 years or older"                                                                                                    |                                                                                   |                                     |
| □ Yes<br>□ No                                                                                                    | the first is family or other (                                                                                                    |                                                                                   |                                     |
| □ Ne                                                                                                    | C Yes                                                                                                    |                                                                                   |                                     |
|                                                                                                    | □ Ne                                                                                                    |                                                                                   |                                     |
|                                                                                                    |                                                                                                    |                                                                                   |                                     |
|                                                                                                    |                                                                                                    |                                                                                   |                                     |

On this page, please will us have you found and abace the job. This Information is regulated in order to addret your application. If you wave referred to the job from another source, you can enter details about the referred source.

C Refeat

## 5f. The top half of the Education and Work Experience screen. <u>Preferences</u> Education and Work Experience Referral Information

| Preferences                                                                                                    |
|----------------------------------------------------------------------------------------------------|
| The information you enter on this page will be used for Federal employment considerations. Indicate if you are or<br>were ever a Federal Civilian employee and the highest grade and tenure you have held. If you are claiming<br>Veteran's preference, you must meet the eligibility requirements in section 2108 of title 5, United States Code. |
| Work Authorization                                                                                                    |
| *Are you eligible to work in the US on a full time, regular v<br>basis?                                                                                                    |
| Federal civilian employee?   Previous Federal Employee                                                                                                    |
| Current Federal Employee                                                                                                    |
| Current TVA Employee                                                                                                    |
| Veteran, do you want to be considered a preference-<br>eligible veteran for the purposes of your employment<br>application to TVA?                                                                                                    |
| Indicate your highest level of education by selecting a value from the drop-down list below. This information is<br>required in order to submit your application.                                                                                                    |
| Education History                                                                                                    |
| Highest Education Level:                                                                                                    |
| If you have any Employment Information, enter it in this section.                                                                                                    |
| Work Experience                                                                                                    |
| You have not added any employment information to your new application.                                                                                                    |

+ Add Work Experience

## 5g. Close-up of expanded Veteran's Preference section if the applicant answers "Yes" to all questions.

| *If you are an external applicant and<br>serving in the U.S Military or you are<br>Veteran, do you want to be considere<br>eligible veteran for the purposes of yo<br>application to TVA?                                                                                                    | you are currently<br>e a U.S. Military<br>d a preference-<br>our employment                                                                                                    | ⊖ No                                                                                                    | • Yes                                                                                                    |    |
|----------------------------------------------------------------------------------------------------|----------------------------------------------------------------------------------------------------|----------------------------------------------------------------------------------------------------|----------------------------------------------------------------------------------------------------|----|
| * Are you currently serving in the n                                                                                                    | ailitary ?                                                                                                    | ONO                                                                                                    | • Yes                                                                                                    |    |
| How to Claim Vet Preference:                                                                                                    |                                                                                                    |                                                                                                    |                                                                                                    |    |
| If you are currently on active duty<br>preference-eligible for the purpose<br>TVA, BEFORE THE JOB POSTIN<br>supporting documentation to your<br>(member 4 copy), a Veterans Disab<br>applicable) and a completed TVA 1<br>until you are separated or retired,<br>through your military personnel of<br>to list your dates of military service<br>separation and any service-connect<br>awarded from your branch of milit | and would like to b<br>s of your employme<br>NG CLOSING DAT<br>account, including<br>bility Rating Letter<br>Form 3595. If you w<br>you can request a S<br>fice. The Statement<br>e, character of servi<br>ted disability rating<br>tary service. | e conside<br>nt applic:<br>E please<br>your Forn<br>from the<br>fill not ge<br>tatement<br>to f Servic<br>ce, expect<br>that you | red<br>ation to<br>upload all<br>m DD214<br>VA (if<br>t your DD214<br>of Service<br>ce will need<br>ted date of<br>have been |    |
| More information about preference<br>3595, can be found at <u>https://www.<br/>Preference</u> . If you have a question<br>email your question to <u>Veteran@tw</u>                                                                                                    | e eligibility, and a li<br><u>tva.gov/Careers/Cl</u> a<br>n about preference<br><u>ra.gov.</u>                                                                                                    | nk to TV<br><u>aiming-V</u> e<br>eligibility                                                                                     | A Form<br><u>eteran-</u><br>, please                                                                                         |    |
| * Are you a U.S Military Veteran?                                                                                                    |                                                                                                    | ⊖ No                                                                                                    | • Yes                                                                                                    |    |
| How to Claim Vet Preference:                                                                                                    |                                                                                                    |                                                                                                    |                                                                                                    |    |
| If you answered "yes," BEFORE 1<br>please upload all supporting docun<br>form DD214 (member 4 copy), a V<br>VA (if applicable) and a completed                                                                                                    | THE JOB POSTING<br>aentation to your ac<br>eterans Disability F<br>TVA Form 3595.                                                                                                    | G CLOSI<br>count, in<br>ating Let                                                                                                | NG DATE<br>cluding your<br>iter from the                                                                                     |    |
| More information about preference<br>3595, can be found at <u>https://www.<br/>Preference</u> . If you have a question<br>email your question to <u>Veteran@tv</u>                                                                                                    | e eligibility, and a li<br><u>tva.gov/Careers/Cl</u> :<br>n about preference<br><u>'a.gov.</u>                                                                                                    | ink to TV<br>aiming-Ve<br>eligibility                                                                                            | A Form<br><u>eteran-</u><br>, please                                                                                         |    |
| *Military Service Start Date:                                                                                                    | 31 *                                                                                                    | Military                                                                                                    | Service End Date:                                                                                                    | 31 |
| *Military Branch:                                                                                                    |                                                                                                    | $\checkmark$                                                                                                    |                                                                                                    |    |
| *Military Grade:                                                                                                    |                                                                                                    | $\checkmark$                                                                                                    |                                                                                                    |    |
| *Military Status:                                                                                                    | Not indicated                                                                                                    |                                                                                                    | ~                                                                                                    |    |
| *Military Separation Status:                                                                                                    |                                                                                                    | $\checkmark$                                                                                                    |                                                                                                    |    |

## 5h. The bottom half of the Education and Work Experience screen.

If you have any relevant training courses you want us to know about, enter them in this section.

| ob Training                                                                                                    |                                                                                              |
|----------------------------------------------------------------------------------------------------|----------------------------------------------------------------------------------------------|
| You have not added any training information to your application.                                                    |                                                                                              |
| Add Job Training                                                                                                    |                                                                                              |
|                                                                                                    |                                                                                              |
| o add Degrees to your application, select the Add Degrees hyperlink below.                                          | _                                                                                            |
| Degrees                                                                                                    |                                                                                              |
| You have not added any Degrees to your application                                                                  |                                                                                              |
| Add Degrees                                                                                                    |                                                                                              |
| o add Memberships to your application, select the Add Memberships hyperlink below.                                  |                                                                                              |
| Memberships                                                                                                    |                                                                                              |
| You have not added any Memberships to your application                                                              |                                                                                              |
| Add Memberships                                                                                                    |                                                                                              |
| -<br>Ta add i canna 8 Cadiffa Bara ta unu an Barbina a chaitite Add i canna 8 Cadiffa Bara turadini. Istanu         |                                                                                              |
| o add Licenses & Certifications to your application, select the Add Licenses & Certifications hyperlink below.      |                                                                                              |
| You have not added any Licenses & Certifications to your application                                                |                                                                                              |
| Add Licenses & Certifications                                                                                       |                                                                                              |
|                                                                                                    |                                                                                              |
| o add references to your application, select the Add References link below.                                         | _                                                                                            |
| eferences                                                                                                    |                                                                                              |
| You have not added any references to your application.                                                              |                                                                                              |
| Add Reference                                                                                                    |                                                                                              |
|                                                                                                    |                                                                                              |
| n this page provide your answers to questions related to this application.                                          |                                                                                              |
| pplication Questionnaire                                                                                            |                                                                                              |
| Are you 18 years or older?                                                                                          |                                                                                              |
| T Yes                                                                                                    |                                                                                              |
|                                                                                                    |                                                                                              |
|                                                                                                    |                                                                                              |
|                                                                                                    | 1                                                                                            |
| this page, please tell us how you found out about the job. This information is required in order to submit your app | cation. If you were referred to the job from another source, you can enter details about the |
|                                                                                                    |                                                                                              |

### 5i. The full Referral Information screen.

Preferences Education and Work Experience Referral Information

On this page, please tell us how you found out about the job. This information is required in order to submit your application. If you were referred to the job from another source, you can enter details about the referral source.

| Referral Information             |                     |      |
|----------------------------------|---------------------|------|
| *How did you learn of the job:   | ~ ~                 | ]    |
| SubSource:                       | ~ ~ ~               | ]    |
| Specific Referral Source:        |                     |      |
|                                  |                     |      |
|                                  |                     |      |
|                                  |                     |      |
|                                  |                     |      |
| *Are you a former employee:      | No Y                |      |
| Are you related to TVA Employee: |                     |      |
|                                  |                     |      |
| Previous Save as Draft           | Cancel Careers Home | Vext |
|                                  |                     |      |

5j. The Submit Online Application screen includes the Burden Estimate Statement in the OMB Details. Self-identification is voluntary. The Self-identification Details section gives the applicant the option of not identifying his gender or ethnic group.

## Submit Online Application

| OMB Details                                                                                                    |                                                                                                    |  |  |  |  |
|----------------------------------------------------------------------------------------------------|----------------------------------------------------------------------------------------------------|--|--|--|--|
| OMB#                                                                                                    | 3316-0063                                                                                                    |  |  |  |  |
| Expiration Date                                                                                                    | 12/31/2016                                                                                                    |  |  |  |  |
| Statement                                                                                                    | Burden Estimate Statement<br>(Pursuant to 5 CFR 1320.21)<br>Public reporting burden for this collection of information is estimated to<br>average 1 hour per response, including the time for reviewing instructions,<br>searching existing data sources, gathering and maintaining the data needed,<br>and completing and reviewing the collection of information. An agency may<br>not conduct or sponsor, and a person is not required to respond to, a<br>collection of information unless it displays a currently valid OMB control<br>number. Send comments regarding this burden estimate or any other aspect<br>of this burden, to Agency Clearance Officer, Tennessee Valley Authority,<br>1101 Market Street, Chattanooga, TN 37402; and to the Office of<br>Management and Budget, Paperwork Reduction Project (3316-0063),<br>Washington, DC 20503. |  |  |  |  |
| Self Identification                                                                                                    | on Details                                                                                                    |  |  |  |  |
| Qualified applicants are considered for and treated during employment without regard to race, color, religion, national origin, citizenship, age, marital status, ancestry, physical or mental disability, medical condition, veteran status or sexual orientation.<br>Solely to help us comply with federal and state Equal Employment Opportunity record keeping, and other legal requirements, we invite you to complete the following information.<br>Please note that completion of this information is voluntary. Refusal to complete this information will not subject you to adverse treatment. The information you provide is confidential and will be kept separate from your other applicant information. This information will be used for data reporting requirements and will not be considered in making any employment decisions. |                                                                                                    |  |  |  |  |
| Ethnic Group                                                                                                    | Find First 🚺 1 of 1 💟 Las                                                                                                    |  |  |  |  |
|                                                                                                    |                                                                                                    |  |  |  |  |
| Add Ethnic Gro                                                                                                    | oup                                                                                                    |  |  |  |  |
| Terms and Agre                                                                                                    | ements                                                                                                    |  |  |  |  |
| Applicants who are offered employment with TVA will be required to successfully complete a pre-<br>employment drug test, an employment and education background check and a criminal investigation.<br>I agree to these terms<br>I do not agree to these terms                                                                                                    |                                                                                                    |  |  |  |  |
|                                                                                                    |                                                                                                    |  |  |  |  |
| Previous                                                                                                    | Submit Application Cancel                                                                                                    |  |  |  |  |

5k. When the applicant submits his job application, he receives a screen confirmation and the listing of all of his job applications is displayed. The system also automatically sends the applicant an email confirmation that he has applied for the job opening.

| Careers Home Job Search My Saved Jobs My<br>My Applications | Saved Searches | My Career Tools Logout  |
|-------------------------------------------------------------|----------------|-------------------------|
| You have successfully submitted your job application        | n.             |                         |
| My Applications                                             |                |                         |
| Display applications from: All Applications                 | Refresh        | Previous   Next Dlast D |
| Applications In Progress                                    |                |                         |
| Application<br>Fall - Computer Science Internships - 505114 | Applied        | Application Date        |
|                                                             | Applied        | 00/3 //2010 3.411 //    |
| 2 Refresh                                                   |                |                         |
|                                                             |                |                         |
|                                                             |                |                         |

6. Returning Applicant applies for a job. He is not required to fill out a new Applicant Profile, but has the ability to update his existing profile at any time using the link contained in the header at the top of each application screen.

To decrease the burden on the applicant when applying for subsequent job openings, the system automatically populates the new application form with most of the information that he entered on his previous job application form. The applicant has the option to review and change any of this information on the new application form.

6a. The applicant can choose to use a different resume for the new application, or re-use a resume that he has already uploaded or created online.

| Apply Now                             |  |
|---------------------------------------|--|
| Choose Resume                         |  |
|                                       |  |
| Desume Options                        |  |
| Resume Options                        |  |
| How would you like to proceed?        |  |
| O Upload a new resume                 |  |
| $\bigcirc$ Copy and paste resume text |  |
| $\bigcirc$ Use an existing resume     |  |
|                                       |  |
| Continue Return to Previous Page      |  |

## 6b. The returning applicant's Preferences screen is shown here, populated with the answers he entered the last time he submitted a job application.

Preferences Education and Work Experience Referral Information

| Use this section to tell us what you are | e looking for in terms of | location, working time and type of job.   |
|------------------------------------------|---------------------------|-------------------------------------------|
| Preferences                              |                           |                                           |
| Desired Start Date:                      | 09/19/2016                | 31                                        |
| Are you willing to relocate?             | No 🗸                      |                                           |
| Are you willing to travel?               | No 🗸                      |                                           |
| Travel Percentage:                       |                           | $\checkmark$                              |
| Regular/Temporary:                       | Either                    | $\checkmark$                              |
| Desired Work Days                        |                           |                                           |
| Monday                                   | ✓ Tuesday                 | ✓ Wednesday                               |
| ✓ Thursday                               | Friday                    | Saturday Sunday                           |
| Full/Part-Time:                          | Full-Time                 | $\checkmark$                              |
| Desired Shift:                           | 1                         | ▼                                         |
| Minimum Pay:                             | 1.00                      | D0000 Pay Frequency: Annually V           |
| Currency Code:                           | USD 🔍 US [                | Dollar                                    |
| Desired Hours Per Week:                  | 40.0                      |                                           |
| Geographic Preference                    |                           |                                           |
| First Choice: Tennessee - Chat           | tanooga                   | Second Tennessee - Knoxville Q<br>Choice: |
| Comments:                                |                           |                                           |
| [2]                                      |                           |                                           |

On this page, please tell us how you found out about the job. This information is required in order to submit your application. If you were referred to the job from another source, you can enter details about the referral source.

Previous
 Save as Draft
 Cancel
 <u>Carcers Home</u>
 Next

2 Refresh

## 6c. The returning applicant's Education and Work Experience screen is shown here, populated with the answers he entered the last time he submitted a job application.

Preferences Education and Work Experience Referral Information

| Preferences                                                                                                    |                                                                                |                                 |                            |       |              |  |
|----------------------------------------------------------------------------------------------------|--------------------------------------------------------------------------------|---------------------------------|----------------------------|-------|--------------|--|
| The information you enter on this page will be used for Federal employment considerations. Indicate if you are or<br>were ever a Federal Civilian employee and the highest grade and tenure you have held. If you are claiming<br>Veteran's preference, you must meet the eligibility requirements in section 2108 of title 5, United States Code. |                                                                                |                                 |                            |       |              |  |
| Work Authorization                                                                                                    |                                                                                |                                 |                            |       |              |  |
| *Are you eligible to work in the US basis?                                                                                                    | S on a full time, reg                                                          | jular                           | Yes                        | s 🗸   |              |  |
| Under which of the following are y                                                                                                    | you authorized to v                                                            | work in l                       | JS?                        |       |              |  |
| OS Citizen                                                                                                    | O Permaner                                                                     | nt Resid                        | ent(Green C                | ard)  |              |  |
| ○ Refugee and emp auth doc                                                                                                    | O Have asy                                                                     | lum and                         | emp auth d                 | oc    |              |  |
| $\bigcirc$ Temp work visa or emp auth d                                                                                                    | oc O None of t                                                                 | he abov                         | e                          |       |              |  |
| Federal civilian employee?                                                                                                    | Previous Fe     Current Fee     Current TV                                     | ederal E<br>deral Em<br>A Emplo | mployee<br>iployee<br>iyee |       |              |  |
| *If you are an external applicant and<br>serving in the U.S Military or you ar<br>Veteran, do you want to be consider<br>eligible veteran for the purposes of y<br>application to TVA?                                                                                                    | l you are currently<br>e a U.S. Military<br>ed a preference-<br>our employment | ○ No                            | • Yes                      |       |              |  |
| * Are you currently serving in the                                                                                                    | nilitary ?                                                                     | ® No                            | ⊖ Yes                      |       |              |  |
| * Are you a U.S Military Veteran?                                                                                                    |                                                                                | ○ No                            | • Yes                      |       |              |  |
| *Military Service Start Date:                                                                                                    | 01/03/1974 🛐 *                                                                 | Military                        | Service End                | Date: | 01/04/1978 🛐 |  |
| *Military Branch:                                                                                                    | Navy                                                                           | $\checkmark$                    |                            |       |              |  |
| *Military Grade:                                                                                                    | E5                                                                             | ~                               |                            |       |              |  |
| *Military Status:                                                                                                    | Vietnam Veteran                                                                |                                 | ~                          | -     |              |  |
| *Military Separation Status:                                                                                                    | Separated                                                                      | ~                               |                            |       |              |  |
| ,,,                                                                                                    |                                                                                |                                 |                            |       |              |  |

Indicate your highest level of education by selecting a value from the drop-down list below. This information is required in order to submit your application.

| Education History                                                                                |  |  |  |  |
|--------------------------------------------------------------------------------------------------|--|--|--|--|
| Highest Education Level: Master's Degree                                                         |  |  |  |  |
| If you have any Employment Information, enter it in this section.                                |  |  |  |  |
| Work Experience                                                                                  |  |  |  |  |
| You have not added any employment information to your new application.                           |  |  |  |  |
| + Add Work Experience                                                                            |  |  |  |  |
| If you have any relevant training courses you want us to know about, enter them in this section. |  |  |  |  |
| Job Training                                                                                     |  |  |  |  |
| You have not added any training information to your application.                                 |  |  |  |  |
| + Add Job Training                                                                               |  |  |  |  |
| To add Degrees to your application, select the Add Degrees hyperlink below.                      |  |  |  |  |

Degrees
You have not added any Degrees to your application

+ Add Degrees

To add Memberships to your application, select the Add Memberships hyperlink below.

| ▼ Memberships                                                                                                   |
|----------------------------------------------------------------------------------------------------|
| You have not added any Memberships to your application                                                          |
| + Add Memberships                                                                                               |
| To add Licenses & Certifications to your application, select the Add Licenses & Certifications hyperlink below. |
| ✓ Licenses & Certifications                                                                                     |
| You have not added any Licenses & Certifications to your application                                            |
| + Add Licenses & Certifications                                                                                 |
|                                                                                                    |

To add references to your application, select the Add References link below.

You have not added any references to your application.

+ Add Reference

The applicant's answer to the Application Questionnaire is not automatically carried over to the new application form because the answer may change over time. The applicant must answer the Application Questionnaire each time he submits an application form.

| en une page provide year anonce to queenone routed to une appreciation.                                                   |                                                                                                    |
|----------------------------------------------------------------------------------------------------|----------------------------------------------------------------------------------------------------|
| Application Questionnaire                                                                                                 |                                                                                                    |
| *Are you 18 years or older?                                                                                               |                                                                                                    |
| □ Yes                                                                                                    |                                                                                                    |
| □ No                                                                                                    |                                                                                                    |
|                                                                                                    |                                                                                                    |
| On this page, please tell us how you found out about the job. This information is required in order to submit your applic | ation. If you were referred to the job from another source, you can enter details about the referre |
| Previous Save as Draft Cancel Careers Home Next                                                                           |                                                                                                    |

6d. The applicant's answers to the Referral Information questions are not automatically carried over to the new application form because the answers may be different for each application. The applicant must answer the required Referral Information questions each time he submits a new application form.

| out the job. This information is requ | uired in order to submit your ap | plication. If you were referred to the job                           | from another source, you can en                       | ter details about the referral source.                                             |
|---------------------------------------|----------------------------------|----------------------------------------------------------------------|-------------------------------------------------------|------------------------------------------------------------------------------------|
|                                       |                                  |                                                                      |                                                       |                                                                                    |
|                                       | ~                                |                                                                      |                                                       |                                                                                    |
|                                       | ~                                |                                                                      |                                                       |                                                                                    |
|                                       |                                  |                                                                      |                                                       |                                                                                    |
|                                       |                                  |                                                                      |                                                       |                                                                                    |
|                                       |                                  |                                                                      |                                                       |                                                                                    |
|                                       |                                  |                                                                      |                                                       |                                                                                    |
|                                       |                                  |                                                                      |                                                       |                                                                                    |
| No V                                  |                                  |                                                                      |                                                       |                                                                                    |
|                                       |                                  |                                                                      |                                                       |                                                                                    |
|                                       | <b>)</b>                         |                                                                      |                                                       |                                                                                    |
| Cancel Careers Home                   | Next                             |                                                                      |                                                       |                                                                                    |
|                                       | No  Cancel Careers Home          | No     V       No     V       No     V       Cancel     Careers Home | No     V       No     V       Cancel     Careers Home | No       V         No       V         No       V         Cancel       Careers Home |

6e. The applicant's answers to the Self-Identification questions and Terms and Agreements are not automatically carried over to the new application form because the applicant may choose to answer differently over time. The applicant must answer the required Self-Identification questions and Terms and Agreements each time he submits a new application form.

## Submit Online Application

| OMB Details                                                                                                    |                                                                                                    |                              |  |  |
|----------------------------------------------------------------------------------------------------|----------------------------------------------------------------------------------------------------|------------------------------|--|--|
| OMB#                                                                                                    | 3316-0063                                                                                                    |                              |  |  |
| Expiration Date                                                                                                    | 12/31/2016                                                                                                    |                              |  |  |
| Statement                                                                                                    | Burden Estimate Statement<br>(Pursuant to 5 CFR 1320.21)<br>Public reporting burden for this collection of information is estimated to<br>average 1 hour per response, including the time for reviewing instructions,<br>searching existing data sources, gathering and maintaining the data needed,<br>and completing and reviewing the collection of information. An agency may<br>not conduct or sponsor, and a person is not required to respond to, a<br>collection of information unless it displays a currently valid OMB control<br>number. Send comments regarding this burden estimate or any other aspect<br>of this burden, to Agency Clearance Officer, Tennessee Valley Authority,<br>1101 Market Street, Chattanooga, TN 37402; and to the Office of<br>Management and Budget, Paperwork Reduction Project (3316-0063),<br>Washington, DC 20503. |                              |  |  |
| Self Identificatio                                                                                                    | n Details                                                                                                    |                              |  |  |
| Qualified applic<br>religion, nation:<br>condition, veter<br>Solely to help u<br>legal requireme<br>Please note tha<br>subject you to a<br>from your other<br>will not be cons                      | cants are considered for and treated during employment without regard to race, color,<br>al origin, citizenship, age, marital status, ancestry, physical or mental disability, medica<br>ran status or sexual orientation.<br>Is comply with federal and state Equal Employment Opportunity record keeping, and o<br>ents, we invite you to complete the following information.<br>at completion of this information is voluntary. Refusal to complete this information will n<br>adverse treatment. The information you provide is confidential and will be kept separat<br>rapplicant information. This information will be used for data reporting requirements an<br>idered in making any employment decisions.                                                                                                    | ll<br>ther<br>lot<br>e<br>nd |  |  |
| Gender:                                                                                                    | Male V                                                                                                    |                              |  |  |
| Ethnic Group                                                                                                    | Find First 🚺 1 of 1 🖸                                                                                                    | Last                         |  |  |
| Two or More                                                                                                    | Races                                                                                                    | Û                            |  |  |
| Add Ethnic Gro                                                                                                    | quo                                                                                                    |                              |  |  |
| Terms and Agre                                                                                                    | ements                                                                                                    |                              |  |  |
| Applicants who are offered employment with TVA will be required to successfully complete a pre-<br>employment drug test, an employment and education background check and a criminal investigation. |                                                                                                    |                              |  |  |
| OI agree to th                                                                                                    | iese terms                                                                                                    |                              |  |  |
| I do not agr                                                                                                    | ee to these terms                                                                                                    |                              |  |  |
| Previous                                                                                                    | Submit Application Cancel                                                                                                    |                              |  |  |
| C Refresh                                                                                                    |                                                                                                    |                              |  |  |

6f. The applicant's answer to the Terms and Agreements is not automatically carried over to the new application form. The applicant must re-agree to the Terms and Agreements each time he submits an application form.

| Ethnic Group                                                                                                    | Find First 🚺 1 of 1 🕨                             | Last |
|----------------------------------------------------------------------------------------------------|---------------------------------------------------|------|
| Two or More Races                                                                                                    |                                                   | Î    |
| Add Ethnic Group                                                                                                    |                                                   |      |
| Terms and Agreements                                                                                                    |                                                   |      |
| Applicants who are offered employment with TVA will be required to success<br>employment drug test, an employment and education background check and | ully complete a pre-<br>a criminal investigation. |      |
| • agree to these terms                                                                                                    |                                                   |      |
| $\bigcirc$ I do not agree to these terms                                                                                                    |                                                   |      |
| Previous Submit Application Cancel                                                                                                    |                                                   |      |